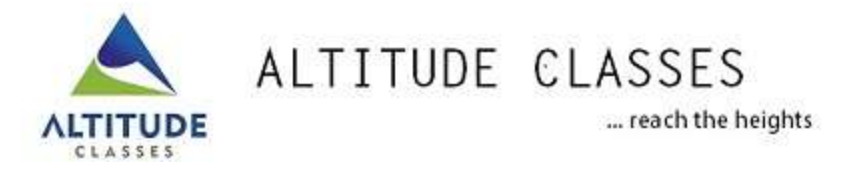

## The following are the instructions to take the online examination

Google chrome or Mozilla browsers are recommended to take the online test

## Step 1 : Type www.altitudeclasses.org/dpsexam

| Altitudeclasses                                                                                                 | Home About Us Contact Us                                                                        |                                                   |    |
|----------------------------------------------------------------------------------------------------|-------------------------------------------------------------------------------------------------|---------------------------------------------------|----|
|                                                                                                    | Please enter the 7 digit school ID<br>as User name and Password<br>GET READY FOR<br>OnlineExams | SIGN IN<br>Down Astaw<br>Personne<br>Login        | *  |
| TESTIMONIALS                                                                                                    | NOTIFICATIONS                                                                                   | LATEST EXAMS                                      | 1  |
| No Testimonials Written.                                                                                        | coming soon.                                                                                    | ✓ Quiz of Classs 18 TEST has been added on 24-57- |    |
| Home About Us Contact Us Terms of Use                                                                           |                                                                                                 | f 1                                               | 8- |
| 1 Contraction of the second second second second second second second second second second second second second |                                                                                                 |                                                   |    |

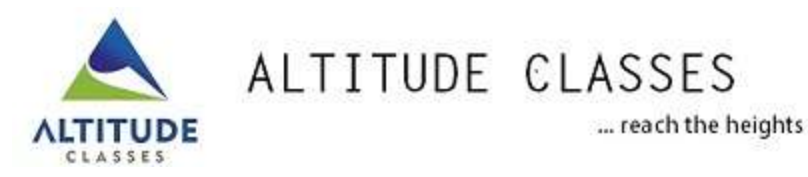

Step 2

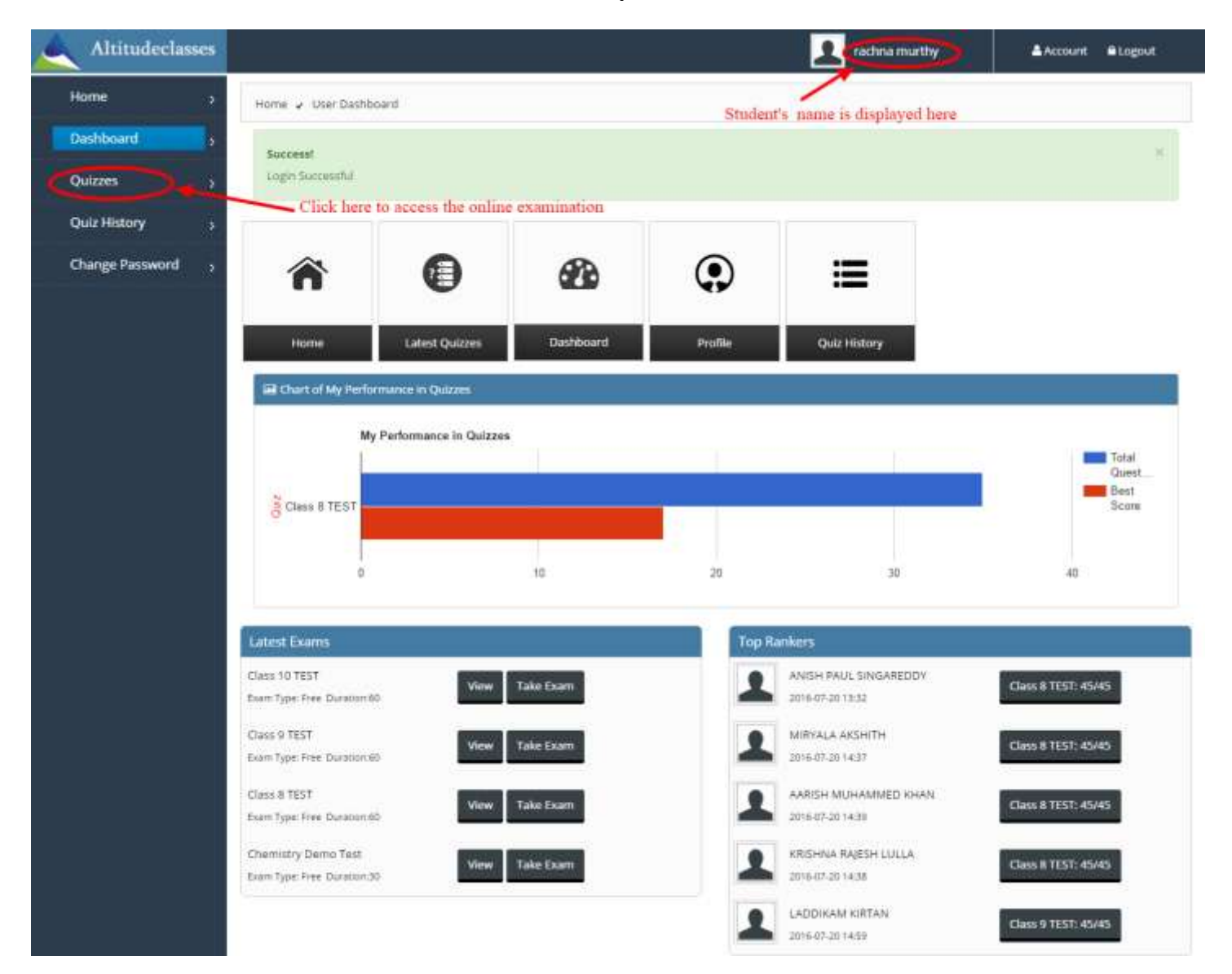

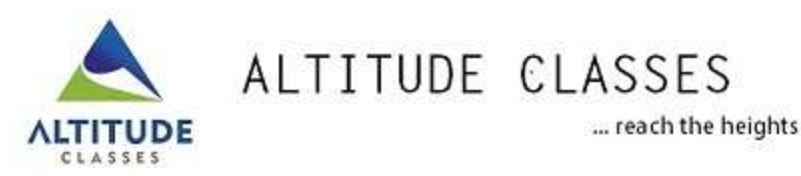

## Step 3

| lome           | 3        | Home 🖌                 | Quizzes       |                     |                      |                  |                                                                                                    |             |          |             |                |           |  |
|----------------|----------|------------------------|---------------|---------------------|----------------------|------------------|----------------------------------------------------------------------------------------------------|-------------|----------|-------------|----------------|-----------|--|
| ashboard       |          | Get Quizzet            | s by          |                     |                      |                  |                                                                                                    |             |          |             |                |           |  |
| Quizzes        | - 34     | Category               |               |                     |                      |                  | Quiz Type                                                                                                    | 21          |          |             |                |           |  |
| Quiz History   | 1        | Select Category        |               |                     |                      | Select Quiz Type |                                                                                                    |             |          |             |                |           |  |
| hange Password | 20<br>20 | Select Category First. |               |                     |                      |                  | Select Difficulty                                                                                               | ity Level   |          |             |                |           |  |
|                |          | 5.Np. *                | Quiz Name     | Category VIII Grade | Sub Category<br>Test | . I              | officulty Level                                                                                                 | Quiz Type   | Price    | Validity    | Duration<br>90 | Action    |  |
|                |          | 2                      | Class 9 TEST  | 0) drade            | Test                 | 4                | edium                                                                                                    | Proe        | NA       | NA          | 80             | A Take Ex |  |
|                |          | 3                      | Elass 10 TEST | X Grade             | Test                 | м                | edium                                                                                                    | free        | NA       | NA.         | 90             | ♣ Take Ex |  |
|                |          | 100000.000             | 000100000000  | 100000000 W         |                      |                  | 22 O F 10 C F 10 C F 10 C F 10 C F 10 C F 10 C F 10 C F 10 C F 10 C F 10 C F 10 C F 10 C F 10 C F 10 C F 10 C F | CONTRACTORS | 24272415 | Sum Asterne | 10000000       | 1.000000  |  |

Step 4

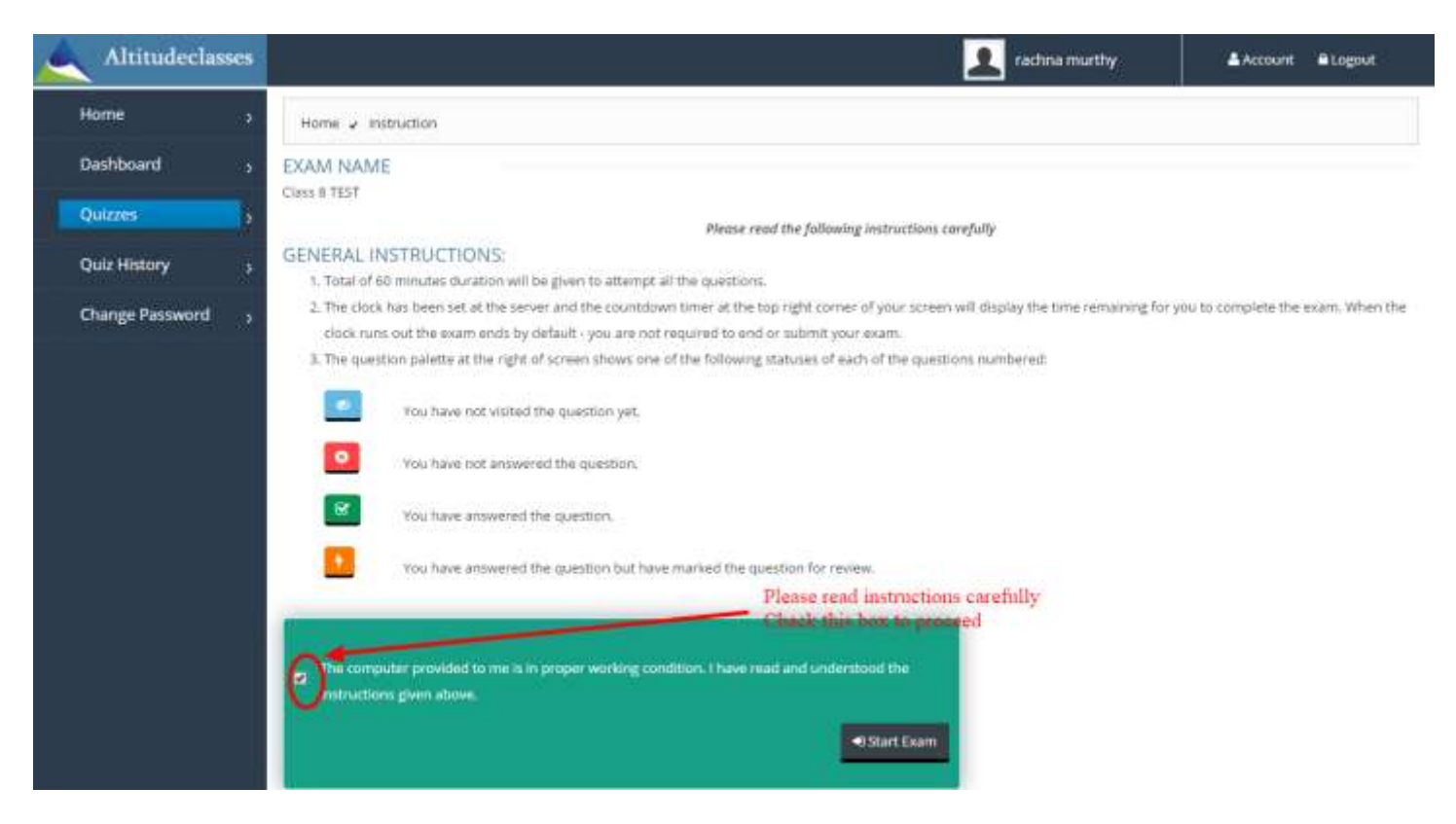

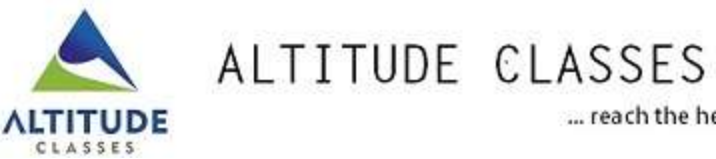

... reach the heights

## Step 5

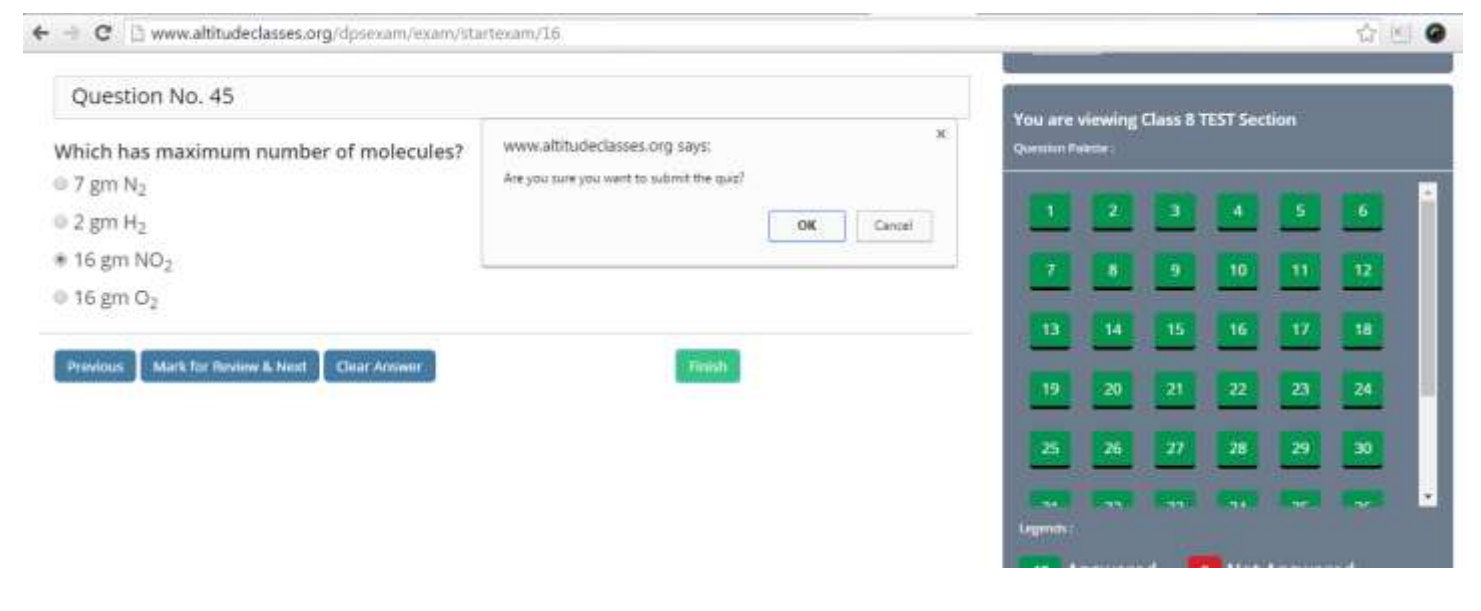

Step 6

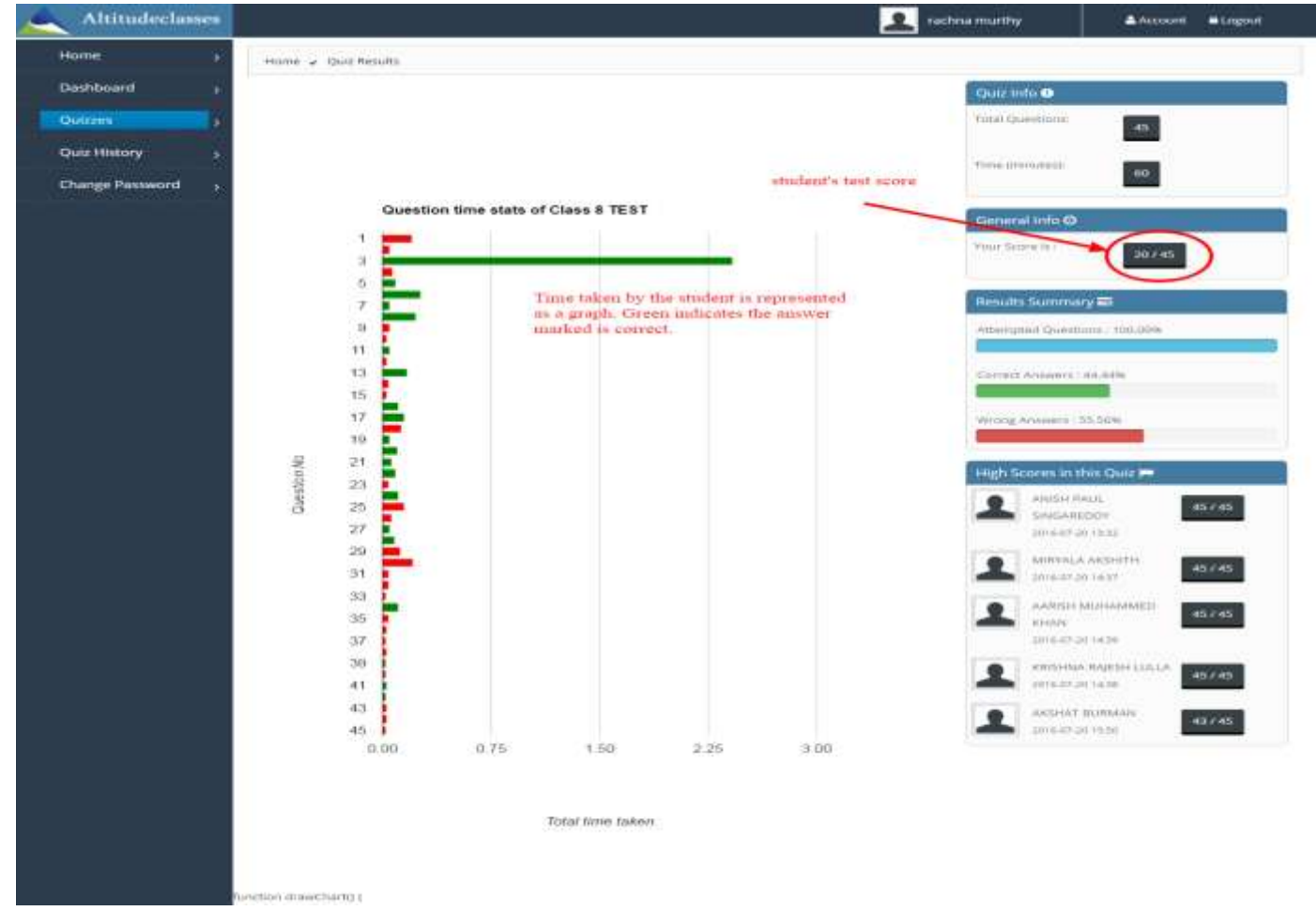